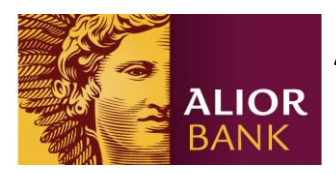

## Aktywacja karty w Bankowości internetowej Alior Banku

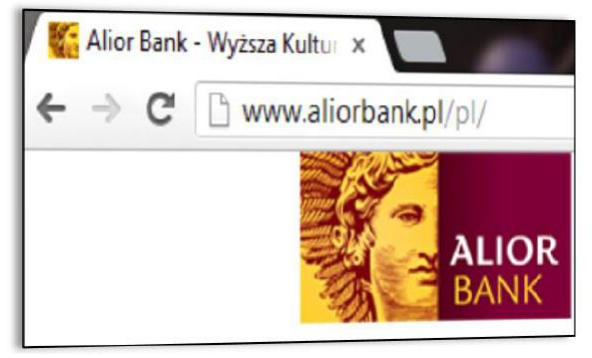

1. Aby aktywować kartę, należy wejść na stronę <u>www.aliorbank.pl</u>

| Identyfikator | 2     |
|---------------|-------|
|               | Dalej |

3. W polu identyfikator wpisać numer **CIF** (numer CIF znajduje się na umowie ramowej).

| Płatności     | Oszczędności | Karty i kredyty |
|---------------|--------------|-----------------|
| Karty Kredyty |              |                 |
|               |              |                 |

5. Po zalogowaniu należy wybrać zakładkę **"Karty i kredyty".** 

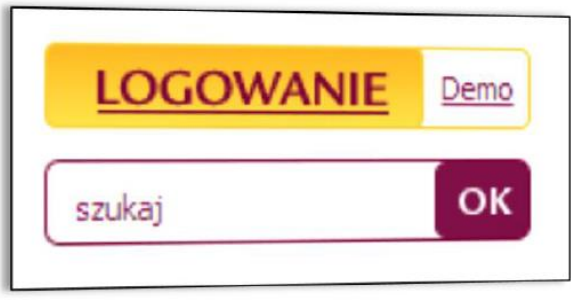

2. Następnie w prawym górnym rogu wybrać opcję "**LOGOWANIE**".

| Identyfikator 12345678 |                 |
|------------------------|-----------------|
| Hasło                  | 8 9 10 11 12    |
|                        | Wyczyść Załoguj |

4. W polu **Hasło** wpisać brakujące znaki własnego hasła.

| Karty                  |    |
|------------------------|----|
| Lista kart             | ** |
| Spłata karty           | >  |
| Zestawienie transakcji | >  |
| Wyciąg z rachunku      | >  |
| Złóż wniosek o kartę   | >  |

6. Następnie z lewego menu wybrać sekcję **"Lista kart".** 

Alior Bank Spółka Akcyjna ul. Łopuszańska 38D 02-232 Warszawa Adres do korespondencji: Alior Bank SA ul. Domaniewska 52 02-672 Warszawa Sąd Rejonowy dla miasta st. Warszawy XIII Wydział Gospodarczy KRS: 0000305178, REGON: 141387142 NIP: 1070010731 Kapitał zakładowy: 725 216 080 PLN (opłacony w całości) Zarząd w składzie: Wojciech Sobieraj – Prezes Zarządu Krzysztof Czuba – Wiceprezes Zarządu Michał Hucał – Wiceprezes Zarządu Witold Skrok – Wiceprezes Zarządu Katarzyna Sułkowska – Wiceprezes Zarządu

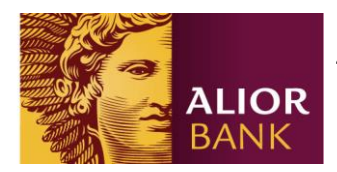

## Aktywacja karty w Bankowości internetowej Alior Banku

| Data ważności | Status karty | Akcje                    |
|---------------|--------------|--------------------------|
| 31-10-2014    | Do aktywacji | > Szczegóły              |
|               |              | > Zestawienie transakcji |
|               |              | > Aktywacja              |

7. Kliknąć opcję "**Aktywacja**" przy wybranej karcie.

| Typ karty                 | debetowa                         |
|---------------------------|----------------------------------|
| Rodzaj karty              | Debit MasterCard PayPass         |
| Numer karty               | 0123 ****** 0005                 |
| Rachunek                  | 01 2490 0005 0000 0000 0000 0000 |
| Data ważności karty       | 31-10-2014                       |
| Użytkownik karty          | Piotr Nowak                      |
| Imie i nazwisko na karcie | Piotr Nowak                      |

8. Po weryfikacji poprawności danych, wybrać opcję "**Zatwierdź**".

|                                 | NOW  | y Pin     |       |
|---------------------------------|------|-----------|-------|
| Proszę podać kod SMS numer: 333 | Novy | y kod PIN | 8191  |
|                                 |      |           | Powró |

9. Potwierdzić aktywację wpisując jednorazowe **hasło SMS.** 

| Nowy PIN     |        |  |
|--------------|--------|--|
| Nowy kod PIN | 8191   |  |
|              | Powrót |  |

10. Wyświetlony zostanie kod **PIN**, który można zmienić w Szczegółach karty.

Alior Bank Spółka Akcyjna ul. Łopuszańska 38D 02-232 Warszawa Adres do korespondencji: Alior Bank SA ul. Domaniewska 52 02-672 Warszawa Sąd Rejonowy dla miasta st. Warszawy XIII Wydział Gospodarczy KRS: 0000305178, REGON: 141387142 NIP: 1070010731 Kapitał zakładowy: 725 216 080 PLN (opłacony w całości) Zarząd w składzie: Wojciech Sobieraj – Prezes Zarządu Krzysztof Czuba – Wiceprezes Zarządu Michał Hucał – Wiceprezes Zarządu Witold Skrok – Wiceprezes Zarządu Katarzyna Sułkowska – Wiceprezes Zarządu